| 第一部分 扫描上传流程2                  |
|-------------------------------|
| 一、 答题卡扫描(硬件: 扫描仪)2            |
| 1、 启动扫描仪2                     |
| 2、 启动红河州教育云-扫描 APP(下载及解压详见附录) |
| 3、 开始扫描3                      |
| 二、 答题卡上传至平台5                  |
| 1、登录平台                        |
| ◎微信扫码登录(微信账号需绑定手机号)6          |
| ◎账号密码登录6                      |
| 2、上传答题卡7                      |
| 第二部分 云平台阅卷10                  |
| 一、系统登录方法10                    |
| 1、电脑登录10                      |
| ◎微信扫码登录(微信账号需绑定手机号)10         |
| ◎账号密码登录11                     |
| 2、微信小程序登录12                   |
| 二、阅卷操作流程13                    |
| 1、电脑阅卷13                      |
| ◎解答题三种打分模式详述14                |
| ◎批量阅卷模式(适用于数学填空题、英语语法填空等)     |
| 2、微信小程序阅卷15                   |
| 附录: 红河州教育云扫描 APP 下载及解压使用19    |
| 下载19                          |
| 解压使用19                        |
| 扫描客户端及扫描文件存储路径:               |

### 目录

# 第一部分 扫描上传流程

# 一、答题卡扫描 (硬件: 扫描仪)

1、启动扫描仪

确认扫描仪客户端已正确安装, usb 与电脑正确连接后, 打开电源开关, 拉出挡纸托盘;

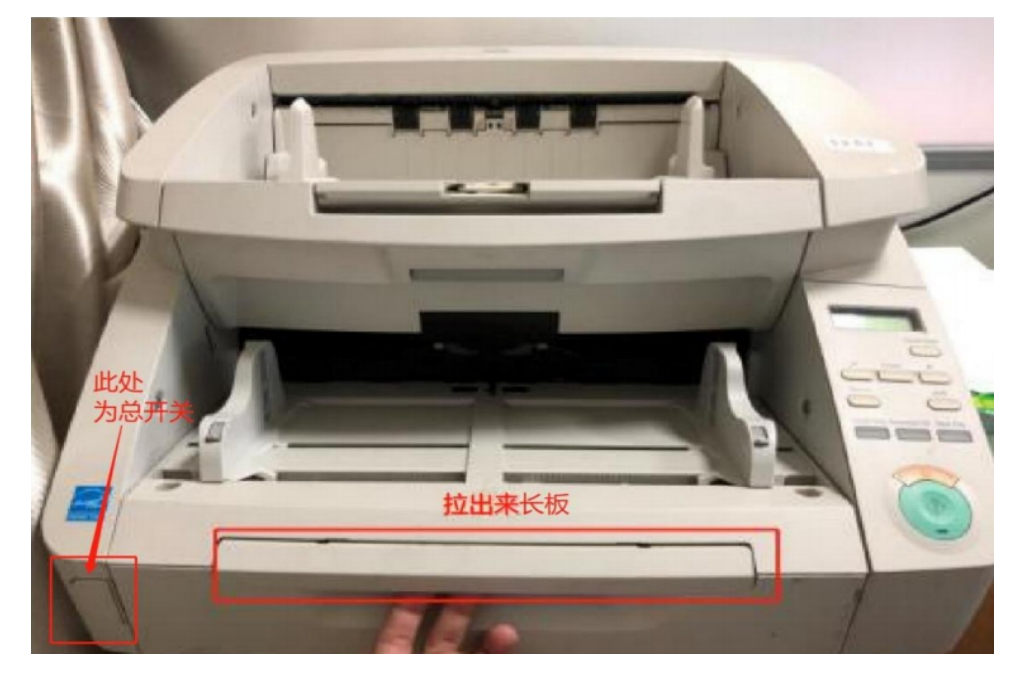

将需要扫描的答题卡整齐、平整地放在放在扫描仪的进纸口,并用挡纸板卡住答题卡,不让答题卡随意左右摆动,贴有条形码的一侧朝外放置,且所有答题卡放置方向 要一致。

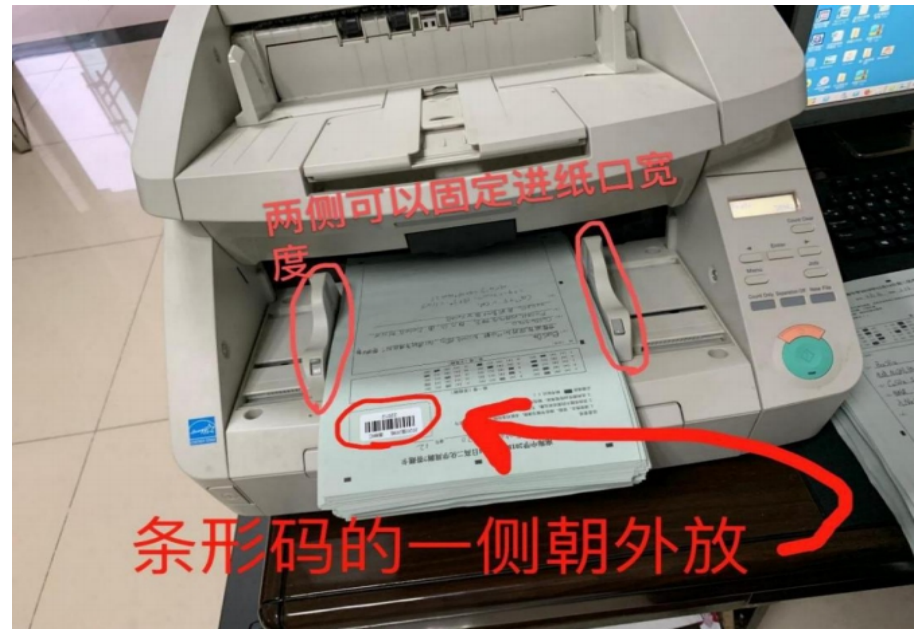

2、启动红河州教育云-扫描 APP(下载及解压详见附录)

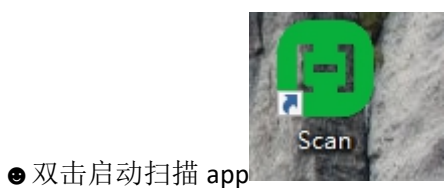

●确认扫描仪设备已正常连接电脑

| 🎓 红河    | 州教育云-扫描 |                          | ×                                                   |
|---------|---------|--------------------------|-----------------------------------------------------|
| 序号 条码考号 | 图片名称    | Energe o                 | 🔒 连接设备 正在松则扫描设备                                     |
|         |         | 右上角<br>検到設<br>仪客戸<br>否正确 | 会自动检测连接设备,如未<br>备请检查是否正确安装扫描<br>端,以及检查usb数据线是<br>连接 |

- 3、开始扫描
- ●单击开始扫描,根据学生作答为单面/双面,选择单面/双面扫描

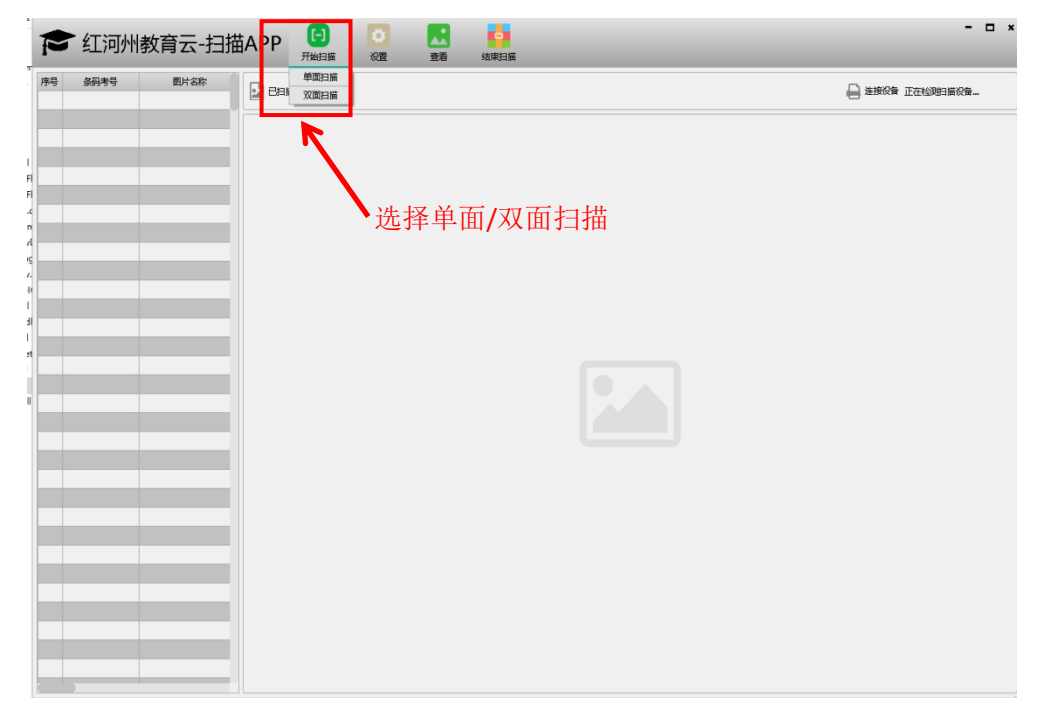

●放置好的答题卡扫描完成后,如还未扫完可以点击继续扫描,直到完成所有答题卡扫描

| P             | ▶ 红河州教育云-扫       |                             | - 🗆 ×           |
|---------------|------------------|-----------------------------|-----------------|
| <del>郭号</del> | <u>条码考号</u> 图片名称 |                             | 🔒 连接交番 正在松阳扫描设备 |
|               |                  | 扫描一部分之后可以点击继续扫描,完成剩下的扫描任务   |                 |
|               |                  | 扫描完成的图片可以在左侧实时查看,双击可以放大图片查看 |                 |
|               |                  |                             |                 |

| P       | ▶红河州 | 教育云-扫描                    |         | <ul> <li></li></ul> | <b>1</b><br>结束扫描 | ×                           |
|---------|------|---------------------------|---------|---------------------|------------------|-----------------------------|
| 序号<br>1 | 祭码考号 | 图片名称<br>HHEDU20210603000- | E扫描数量 1 |                     |                  | ☐ 连接设备 CANON DR-G2090 USB # |
|         |      |                           |         |                     |                  |                             |

●所有答题卡扫描完成后,点击结束扫描

| 2  | 「红河州 | 教育云-扫描 |             | 结束扫描    | - o *                                                         |
|----|------|--------|-------------|---------|---------------------------------------------------------------|
| 序号 | 条码考号 | 图片名称   | 日 日 描 数 量 0 |         | 🔒 连接设备 正在绘制的描设备                                               |
|    |      |        |             | 全音<br>账 | ▲ 那这番 正在回知的被求。<br>略答题卡扫描完成后点击结束扫描,客户端会自动打包为压缩包,之后登录<br>5 上传即可 |
|    |      |        |             |         |                                                               |

●弹出的窗口中,即为扫描完成自动打包的压缩包

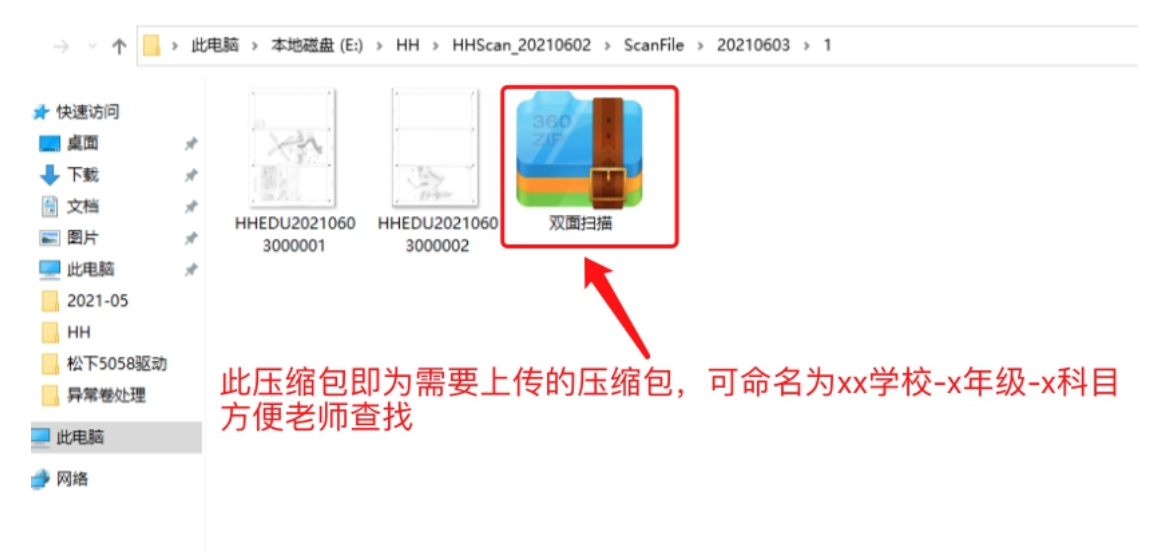

## 二、答题卡上传至平台

### 1、登录平台

使用浏览器(推荐使用 Google、火狐浏览器,不要使用 IE、edge 浏览器)打开红河州智慧 教育云平台,在地址栏输入网址: www.hheduc.com(IP 地址: http://120.78.201.191)(可 以通过外网访问)

●点击右上角用户登录:

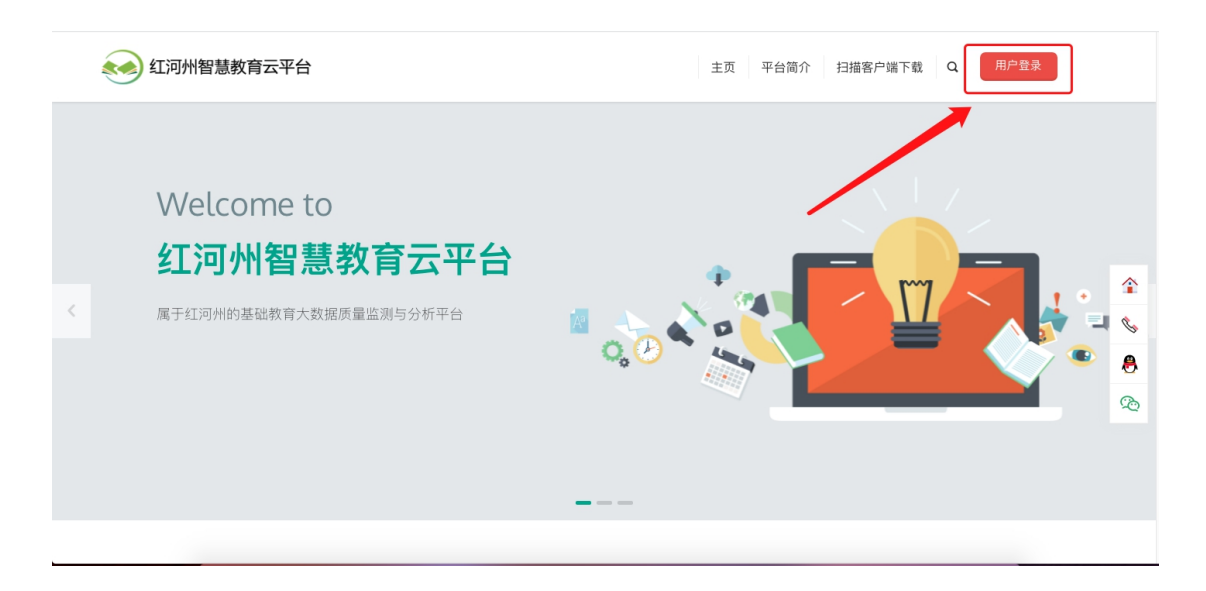

#### ◎微信扫码登录(微信账号需绑定手机号)

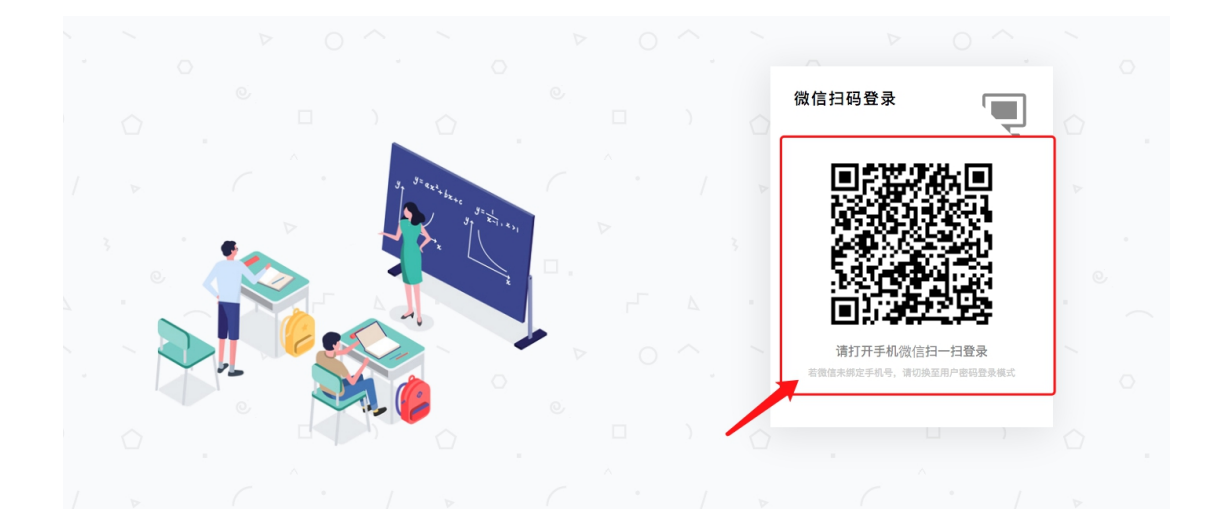

#### ◎账号密码登录

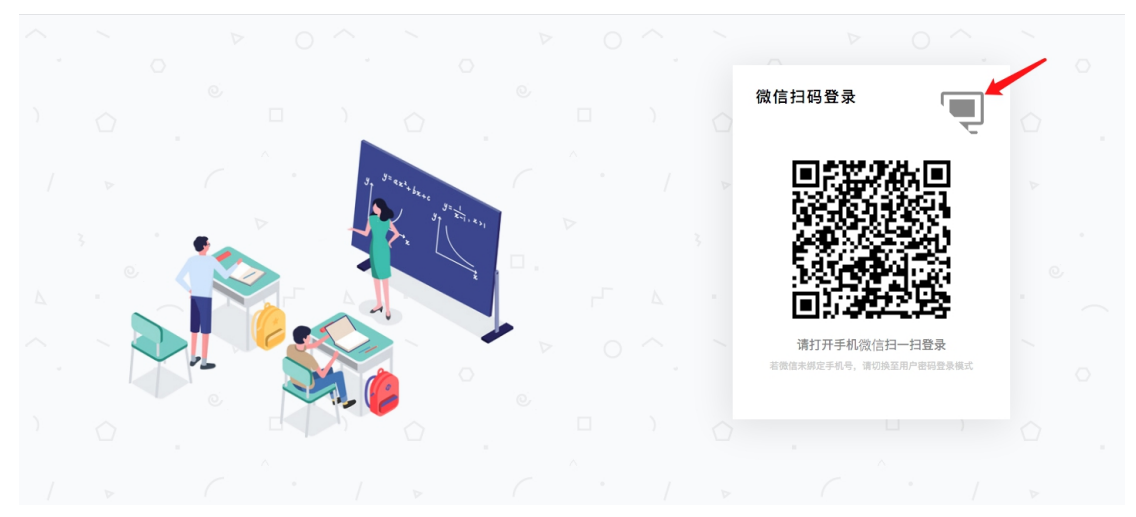

●在弹出的页面点击登录框右上角小电脑标志,切换为账号密码登录

#### ●在登录框输入老师的手机号,首次登录需要发送验证码后设置密码登录

|  |       |            |  | 用户登录           | יט<br>געי |  |
|--|-------|------------|--|----------------|-----------|--|
|  | · 3=- |            |  | 17844556677    |           |  |
|  |       | y 22 1 221 |  | 短信验证码          | 获取验证码     |  |
|  |       |            |  | □ 记住我          |           |  |
|  |       |            |  | 新用户 立即注册   忘记密 | 码?        |  |
|  |       |            |  | 费录             |           |  |
|  |       |            |  |                |           |  |
|  |       |            |  |                |           |  |
|  |       |            |  |                |           |  |

●在登录框输入老师本人手机号及设置好的密码点击登录即可

|     |           |      |         |    | 用户登录            | ں.<br>انار |    |
|-----|-----------|------|---------|----|-----------------|------------|----|
|     | 3. J= 4×1 | 老师手  | 机号      | →[ | 17844556677     |            |    |
|     | y y zin z | 老师所设 | 2置的密码 — |    |                 |            |    |
|     |           |      |         |    | □记住我            |            |    |
| 1 s |           |      |         |    | 新用户 立即注册   忘记密码 | 3?         |    |
|     |           | P    |         |    | 登录              |            |    |
|     |           |      |         |    | 如忘记可通过,         | 点击忘记密码     | 找回 |
|     |           |      |         |    |                 |            |    |

### 2、上传答题卡

●登录后,在待办区域找到上传答题卡入口,点击"上传答题卡"

| 个人代办(5) 및፮> ✓ 如有多项任务可点击更多展开                                                                                                    |
|----------------------------------------------------------------------------------------------------|
| 全部       答题卡上传演示         红河测试州       年级: 高三       创建时间: 2021-05-26       考试类型: 区域联考                                                                                                    |
| 「一一」<br>「一一」<br>「一<br>「一<br>「一<br>「一<br>「一<br>「一<br>「一<br>「一<br>「一<br>「一 |
|                                                                                                    |
|                                                                                                    |

●在上传界面,确认**考试**,上传**科目**,**学校**后,点击"上传答题卡"

| 答题卡上传                          |      |           |            |            |          |         |  |  |  |  |
|--------------------------------|------|-----------|------------|------------|----------|---------|--|--|--|--|
| 答题卡上传演示                        | 确    | 认当前考试     |            |            |          |         |  |  |  |  |
| 参考年级: 高三                       | 参考学生 | 总人数:1362人 | 考试类型:[     | 区域联考       | 归属: 红河测  | 试州      |  |  |  |  |
| 答题卡状态: 全部 未上传 已上传 识别中 待检查 处理完成 |      |           |            |            |          |         |  |  |  |  |
| 答题卡类型: 💿 系统答题卡 💿 第三方答题卡        |      |           |            |            |          |         |  |  |  |  |
| 所属区域:                          |      | ~         |            |            |          |         |  |  |  |  |
| 语文 理综 文综 数学 英语 找到需要上传的答题卡科目    |      |           |            |            |          |         |  |  |  |  |
| 请输入学校名称查询                      | ۹.   | ,如学校较多可   | 丁输入学校名称    | 快速搜索       |          | СІФХ    |  |  |  |  |
| 参考学校                           | 参考人数 | 已上传答题卡数   | 答题卡上传/识别状态 | 操作         |          |         |  |  |  |  |
| 开远市第一中学                        | 666  | 164       | 待检查        | 检查答题卡 重新识别 | 补传答题卡 开始 | 识别      |  |  |  |  |
| 开远市实验中学                        | 283  | 0         | 未上传        | 上传答题卡      | _ 找到本杉   | ē, 点击上传 |  |  |  |  |
| 开远市第四中学                        | 413  | 24        | 待检查        | 检查答题卡 重新识别 | 补传答题卡 开始 | 识别      |  |  |  |  |

- ●选择答题卡页数,等待上传完成后,点击确认即可
  - 答题卡上传

| È     | 当前科目: | 理综     |       |        |    | 当前学校:    | 开远市第一中 | 学   |    |   |    |
|-------|-------|--------|-------|--------|----|----------|--------|-----|----|---|----|
| 请设置答题 | 题卡页数  | 〇 1页 〇 | )2页 〇 | 4页 🗲   |    |          | 【答题卡选  | 择页数 | 攵  |   |    |
|       |       |        |       |        |    | ⊥ 上传答题卡  |        |     | С  | 1 | 礅  |
| 序号    | 文件名称  |        |       | 上传答题卡数 | 状态 | 上传日期     |        | 操作  |    |   |    |
|       |       |        |       |        | 点  | ā击选中扫描好的 | 的答题卡,  | 上传  | 即可 |   |    |
|       |       |        |       |        | 暂: | 无数据      |        |     |    |   |    |
|       |       |        |       |        |    |          |        |     | 取消 |   | 确认 |

| ■ 我的首页 | 页    | 🖬 发布考试   | <b>退</b> 考试管理    |        | 答题卡:         | 文件上传成功     | b              |         | Ŧ         | F远市第 | 第四中学 | 任课教 |
|--------|------|----------|------------------|--------|--------------|------------|----------------|---------|-----------|------|------|-----|
| 答題     | 题卡上( | 专        |                  |        |              |            |                |         |           |      |      |     |
|        |      | 当前科目:    | <sub>语文</sub> 上传 | 成功提示   | <del>.</del> |            | 当前学校:          | 开远市实验中学 |           |      |      |     |
| l i    | 请设置智 | 答题卡页数: 🗌 | )1页 🧿 2页 📿       | 4页     |              |            |                |         |           |      |      |     |
| 3      |      |          |                  |        |              | t.<br>Ø JE | 上传答题卡<br>档.zip |         | С         | Ī    | 礅    |     |
|        | 序号   | 文件名称     |                  | 上传答题卡数 | 状态           |            | 上传日期           | 等待进     | ੲ条读耴<br>☞ | Q完月  | 式后 l | 即可  |
| 英美文    |      |          |                  |        | 暂列           | 无数据        |                |         |           |      |      |     |
|        |      |          |                  |        |              |            |                |         | 取洋        | Í    | 确 认  | Ţ   |

答题卡上传

| È     | 当前科目: 理综             |        |         | 当前学校: 开远市第                | 一中学  |                  |
|-------|----------------------|--------|---------|---------------------------|------|------------------|
| 请设置答題 | 题卡页数: 🔵 1页 🛛 🧿 2页 🕔  | _ 4页   |         |                           |      |                  |
|       |                      |        | (       | ⊥ 上传答题卡<br>⑦ 归档.zip 全部答题: | 卡上传到 | C I 傘<br>完成后点击确认 |
| 序号    | 文件名称                 | 上传答题卡数 | 状态      | 上传日期                      | 操作   |                  |
| 1     | 1622703753248_归档.zip | -      | 处理中(解压) | 2021-06-03 15:02:35       | 删除   | 详情 重新解压          |
|       |                      |        |         |                           |      | 取消 确认            |

### ●确认上传答题卡数量和参考人数是否匹配,至此,上传老师的工作全部完成

| 请输入学校名称查询 | Q    |         | 确认答题       | 卡数量是  | 否正确  | ð     |      | С | 1 | ŝ | х |
|-----------|------|---------|------------|-------|------|-------|------|---|---|---|---|
| 参考学校      | 参考人数 | 已上传答题卡数 | 答题卡上传/识别状态 | 操作    |      |       |      |   |   |   |   |
| 开远市第一中学   | 666  | 164     | 待检查        | 检查答题卡 | 重新识别 | 补传答题卡 | 开始识别 |   |   |   |   |
| 开远市实验中学   | 283  | 28      | 已上传        | 上传答题卡 | 开始识别 |       |      |   |   |   |   |
| 开远市第四中学   | 413  | 24      | 待检查        | 检查答题卡 | 重新识别 | 补传答题卡 | 开始识别 |   |   |   |   |

# 第二部分 云平台阅卷

## 一、系统登录方法

#### 1、电脑登录

使用浏览器(推荐使用 Google、火狐浏览器,不要使用 IE、edge 浏览器)打开红河州 智慧教育云平台,在地址栏输入网址:<u>www.hheduc.com(IP 地址: http://120.78.201.191)</u>。 (可以通过外网访问)

●点击右上角用户登录:

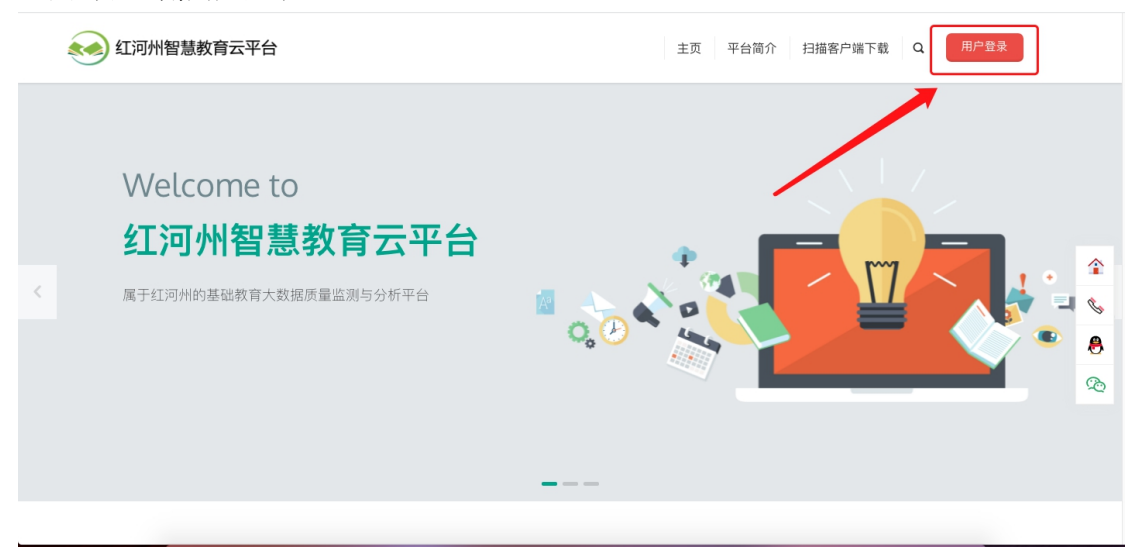

#### ◎微信扫码登录(微信账号需绑定手机号)

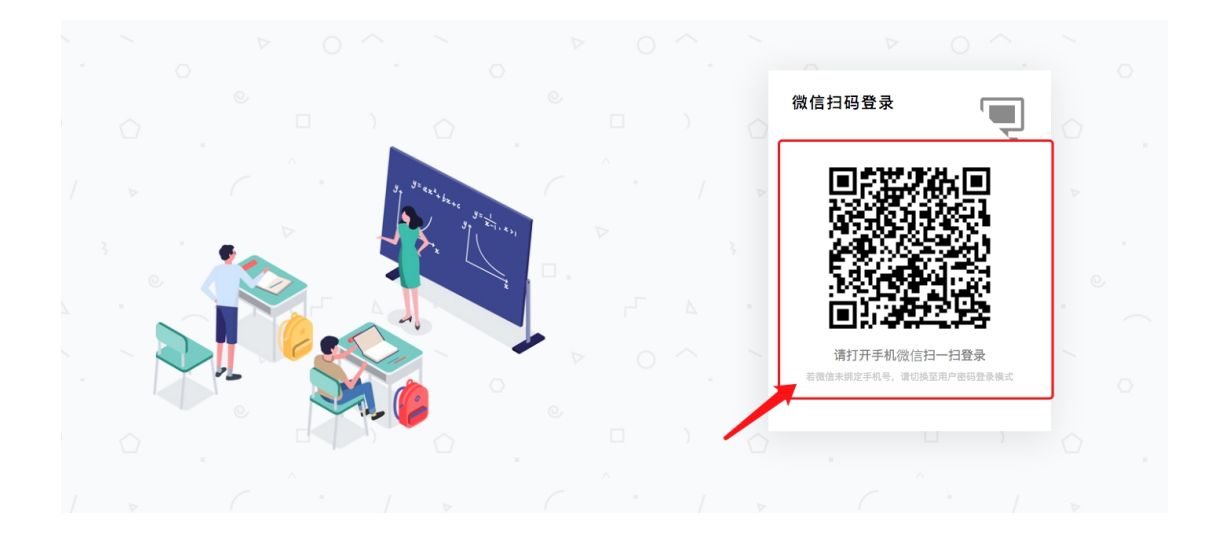

#### ◎账号密码登录

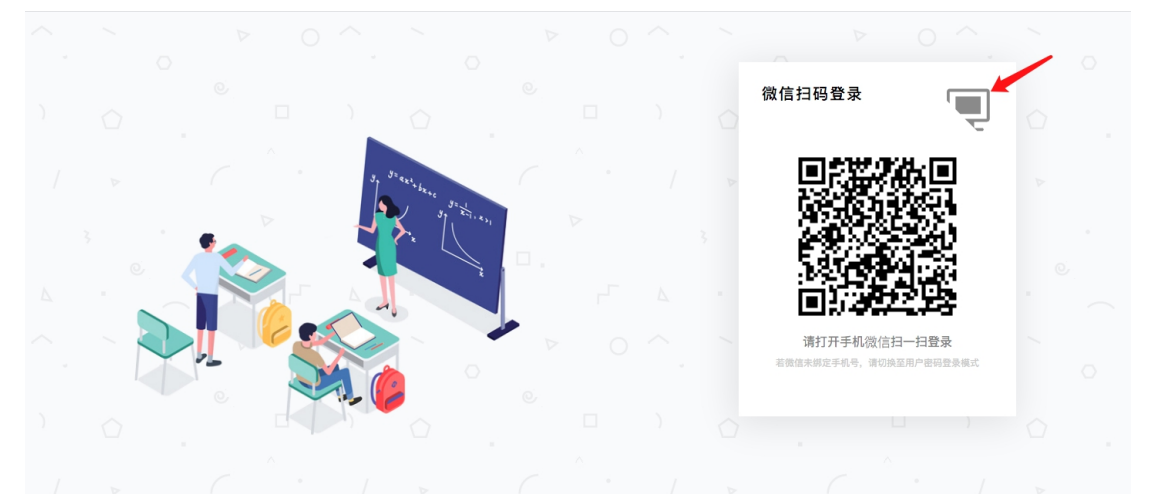

●在弹出的页面点击登录框右上角小电脑标志,切换为账号密码登录

●在登录框输入老师的手机号,首次登录需要发送验证码后设置密码登录

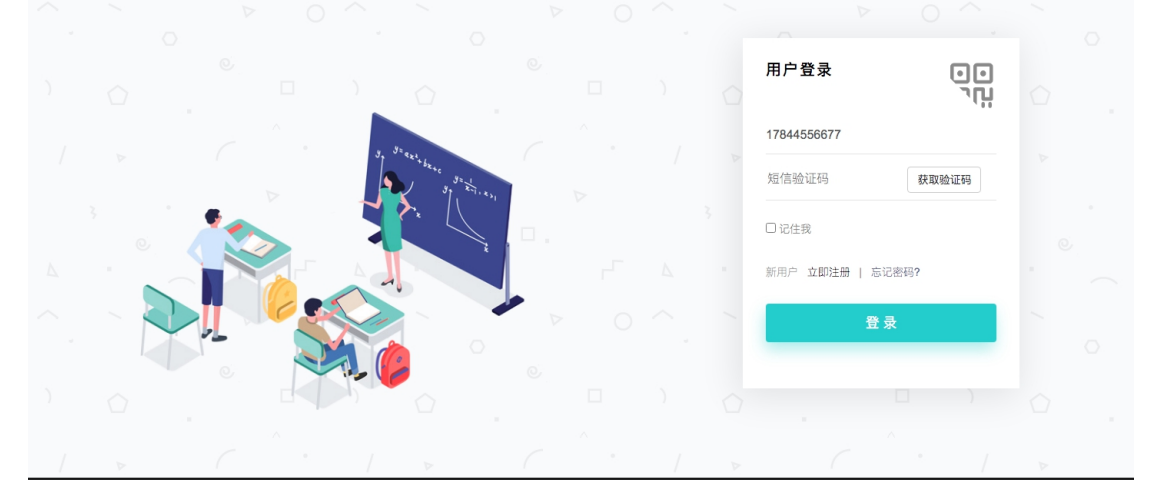

●在登录框输入老师本人手机号及设置好的密码点击登录即可

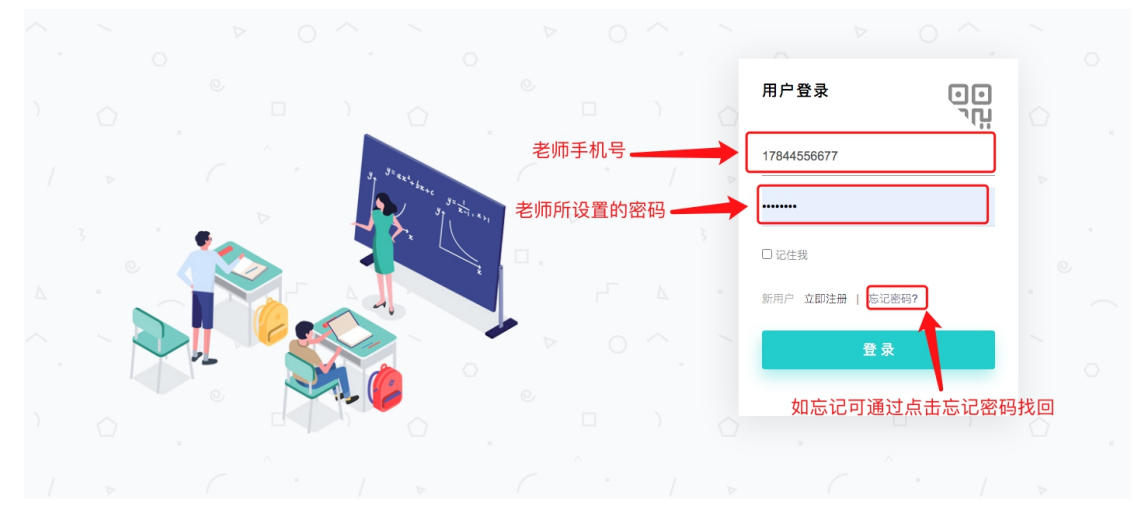

### 2、微信小程序登录

●微信端搜索"浩恒教育"或扫下图二维码,关注公众号。进入公众号后,点击"我是教师",进入"红河云阅卷"

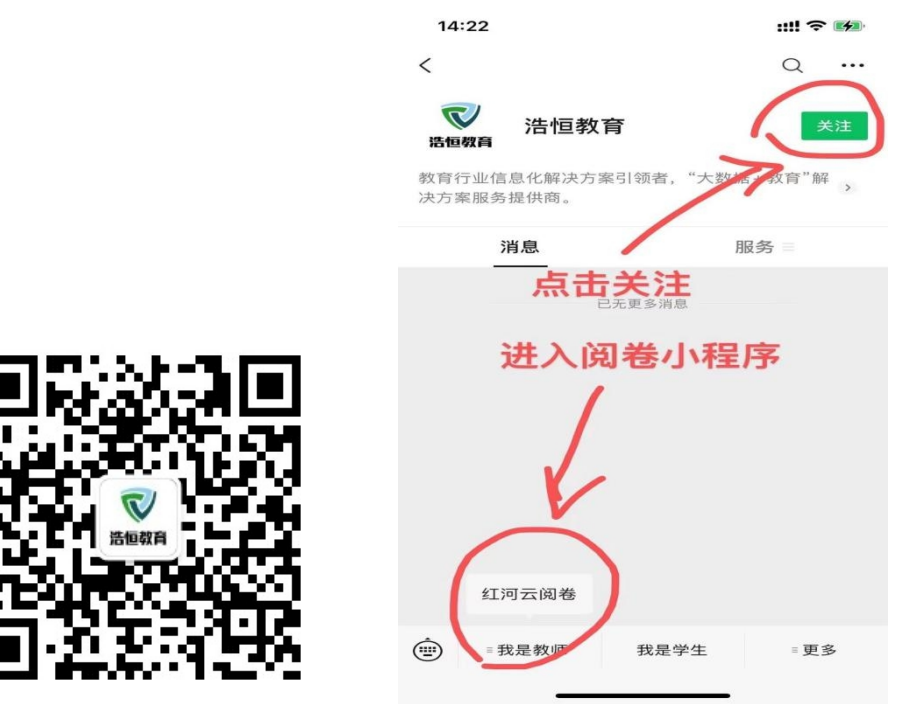

进入小程序后,点击左上角授权登录,依次点击头像和手机号授权

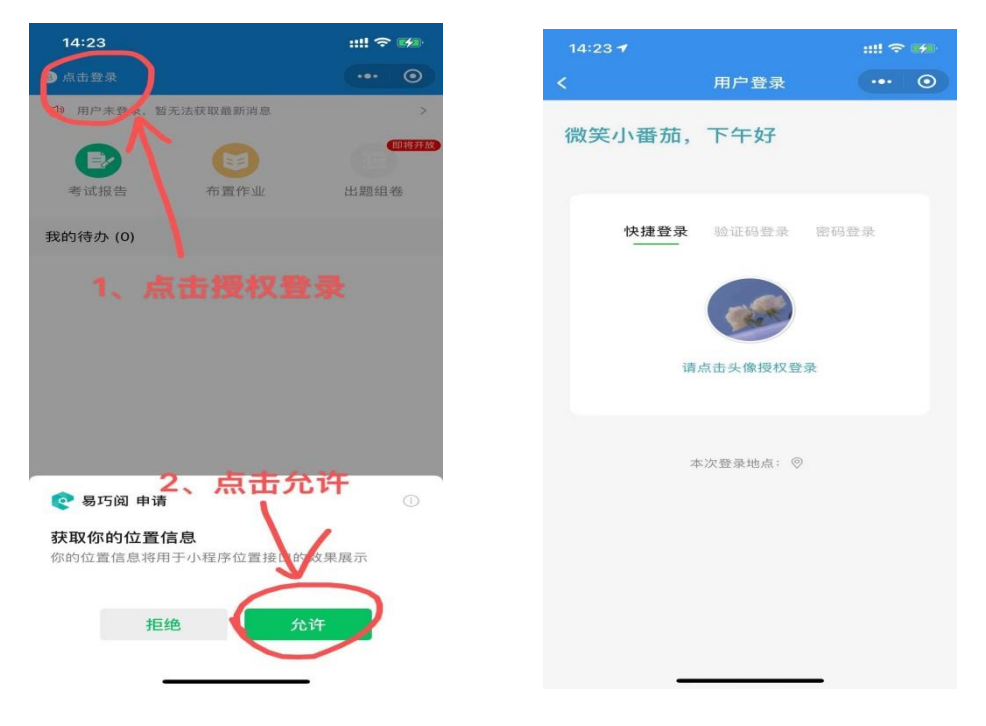

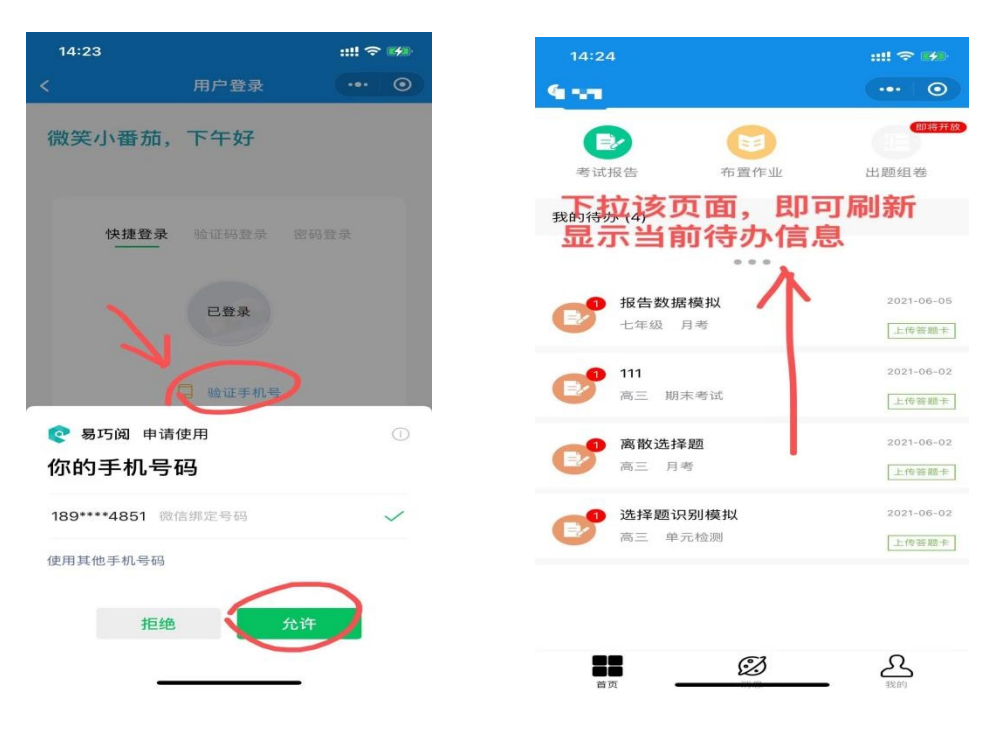

二、阅卷操作流程

- 1、电脑阅卷
- ●在待办中找到相应考试进入阅卷

| 个人代办 (5) 更多>                                                                                   |
|------------------------------------------------------------------------------------------------|
| 全部       答题卡上传演示       上传答题★         红河测试州       年级:高三       创建时间: 2021-05-26       考试类型: 区域联考 |
| 生物     单校多科目     开始阅卷       建水县实验中学     年级:高三     创建时间: 2021-05-25     考试类型: 期末考试              |
| 语文 阅卷演式 印刷卷负责人有仲裁阅卷入口<br>诗西县中枢镇中心校 年级: 六年级 创建时间: 2021-05-24 考试类型: 期末考试                         |
| 普通阅卷老师找到相应考试,点击<br>语文 阅卷演示"开始阅卷"<br>济西县中枢镇中心校 年级:六年级 创建时间: 2021-05-24 考试类型: 期末考试               |
| 数学 单科目考试<br>并西县中枢镇中心校 年级:六年级 创建时间:2021-05-24 考试类型:期末考试                                         |

●选择相应题块进入阅卷

| 考试名称:阅卷演示 科目:语文 阅卷负责人:🛴 🤰          | 阅卷状态:正式阅卷中 考试(       | 信息            |
|------------------------------------|----------------------|---------------|
| 语文                                 |                      |               |
| ② 「                                | 阅卷总进度: 81.25%        |               |
| 我已阅卷 8份 剩余待阅 0份                    | ■ 阅卷总量 ■ 剩余总量        | 开始阅卷          |
| 语文                                 |                      |               |
| ② 填空 题 2                           | 阅卷总进度: 0%            |               |
| 我已阅卷 0份 剩余待阅 16份                   | ■ 阅卷总量 ■ 剩余总量        | 开始阅卷          |
| 语文                                 | 选择相应题块道              | 进入阅卷          |
| ⑦ 填空题 3                            | 阅卷总进度: 0%            |               |
| 我已阅卷 0份 剩余待阅 8份                    | ■ 阅卷总量 ■ 剩余总量        | 开始阅卷          |
| 语文                                 |                      |               |
| ⑦ 填空题 4                            | 阅卷总进度: 0%            |               |
| 我已阅卷 0份 剩余待阅 8份                    | ■ 阅卷总量   剩余总量        | 开始阅卷          |
| 打分界面及相应功能                          |                      |               |
| 111 题诀:41 ▼换一题                     | 大 Q 缩小 O 旋转 个上份 ↓ 下份 |               |
| //2<br>二, 简答题(本大题共7小题, 每空1分, 共40分) |                      |               |
| <sup>2010</sup> /27 41.(5分)        | 阅卷界面调整               | 加級打分 顧柄打分 键盘打 |
| (1) 分解者 (2) (1) (2)                |                      | 湯分 零分         |
| (2). 捕尾                            | 打分模                  | ● 加分模式 ○ 減分模式 |
|                                    |                      | +0.5 +1 +2 +3 |
| (1) 24 C                           |                      | + 源加          |
|                                    |                      |               |
| (5) 1.4                            |                      | 自动提交          |
| 工具栏:可留下阅卷教师批改痕迹                    |                      |               |
|                                    |                      |               |
| 〕←── 开吊巷甲报                         |                      |               |

### ◎解答题三种打分模式详述

●加减打分

加分模式下,按相应打分步长计算该题学生总分(减分模式下会从该题总分中扣除相应打分步长的分值)

| 二、简答 <mark>题 考 》 题 # 1 小题1 每 空 1 / 会 寻</mark> 40 分 )<br>41.(5 分 )<br>(1) 分码为 ( 高 C C c c + 1 ) | 在学生作答出选择相应得分点,<br>最后系统自动计算该题总分 | 加減打分         鼠标打分         键盘打分                満分         零分 |
|------------------------------------------------------------------------------------------------|--------------------------------|-------------------------------------------------------------|
| (2)_捕食                                                                                         | 选择打分步长                         | <ul> <li>加分模式 滿分模式</li> <li>+0.5 +1 +2 +3</li> </ul>        |
| (4) <u>光能</u> (5) <u>水母</u> (5) <u>水母</u>                                                      | 所有得分点点言                        | + 添加                                                        |

●鼠标打分

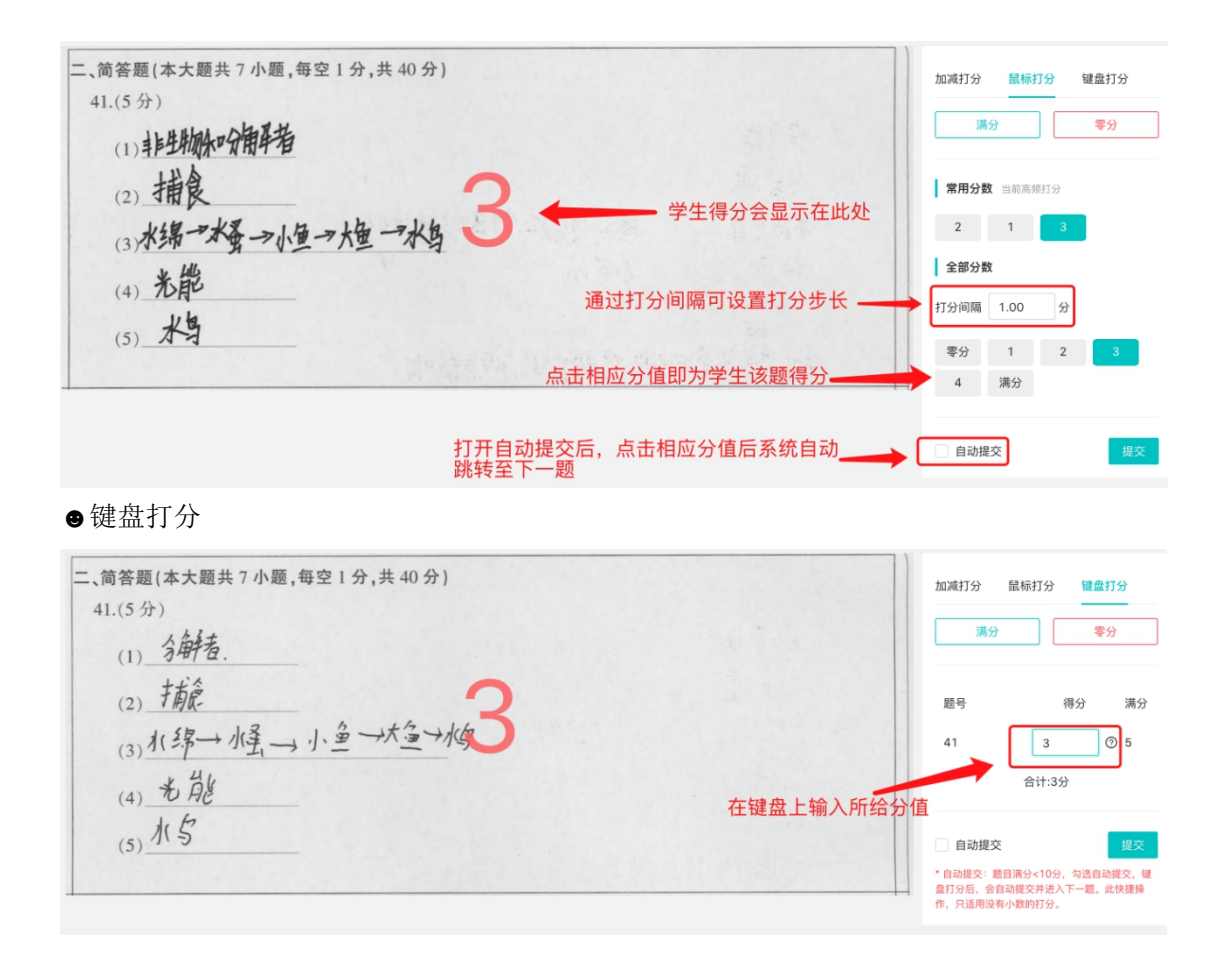

#### ◎批量阅卷模式(适用于数学填空题、英语语法填空等)

| (4) 收益     2       (4) 收益     2       (4) 收益     (4) 收益 | <ul> <li>④ 核衛更改在一页中显示的<br/>题目数量</li> <li>△ 桃檎 2</li> </ul> | 3075:<br>选择:                         | 按 5 行 X 3 列<br>全部选择 取消全选 |
|---------------------------------------------------------|------------------------------------------------------------|--------------------------------------|--------------------------|
| (4) 发张续<br>鼠标点选正确/错误答案,一次性给满分/零分,                       |                                                            | <ul> <li>显示半分</li> <li>満分</li> </ul> | 零分                       |
| 30,1日/立方旧                                               |                                                            | 題号                                   | 得分 满分                    |
|                                                         | 勾选自动提交在打分后自动提交<br>提高教师阅卷效率                                 | , 自动提3                               | 提交                       |

#### 2、微信小程序阅卷

●我的待办中找到相应考试进入阅卷,可看到分配的相应题块

| 16:25                             |                   | ::!! 4G 🗭          | 16:2  | 5                              |                  |
|-----------------------------------|-------------------|--------------------|-------|--------------------------------|------------------|
|                                   |                   | ••• •              | <     | 阅考                             | 修任务              |
| D                                 | E                 | 四部开放               | 解答题   | <b>题块: 41</b><br>单评 已阅: 2份     | ■<br>剩余总量: 5份    |
| 考试报告                              | 布置作业              | 出题组卷               | 約7 答题 | <b>题块: 42</b><br>单评 已阅: 0份     | 剩余总量: <b>7</b> 份 |
| 的存办 (0)<br>*** 答题卡」               | と传演示              | 2021-05-26         | 填空题   | <b>题块: 43 (1)</b><br>单评 已阅: 0份 | 剩余总量: <b>7</b> 份 |
| ■<br>●<br>●<br>●<br>●<br>●<br>校多利 | 4日                | 上传祭题卡              | 填空题   | 题块: 43 (2)<br>单评 已阅: 0份        | 剩余总量: <b>7</b> 份 |
| 高三期                               | 末考试               | 开始间卷               | 填空题   | 题块: 43 (3)<br>单评 已阅: 0份        | 剩余总量: <b>7</b> 份 |
| 六年级                               | 期末考试              | 仲裁词卷               | 填空题   | <b>题块: 43 (4)</b><br>单评 已阅: 0份 | 剩余总量: <b>7</b> 份 |
| ● 阅卷演示<br>→ 年級                    | 期末考试              | 2021-05-24<br>开始阅卷 | 填空题   | <b>题块: 44-47</b><br>单评 已阅: 0份  | 剩余总量: <b>7</b> 份 |
| 単科目表<br>六年級                       | <b>皆试</b><br>期末考试 | 2021-05-24         |       |                                |                  |

●解答题打分:在下方打分栏点击相应分值提交即可(可竖屏或横屏)

| 16:34                                                  |                                      |         |      | <b>:!!</b> 4G 🐋 |
|--------------------------------------------------------|--------------------------------------|---------|------|-----------------|
| く退出                                                    | 44-4                                 | 7题 (满分2 | 20分) | ••• •           |
| 0/7                                                    | 进                                    | 入回评     | 均分   | A 100 - 653     |
| 44.(5分)<br>(1) 出现分类<br>(2) 先天健<br>(3) 自动调考<br>(4) 对学复选 | 建立自:<br>建立 南北 林林                     | 铁保护民    |      | e               |
| 45.(5分)<br>(1) 掌張<br>(2) <u>B</u><br>(3) 現扉<br>(4) 丁七  | 23%                                  |         |      |                 |
| 46.(6 分)<br>(1) 病度体<br><(2) 後次課<br>(3) 航星冰育<br>(4) 抗原  | 切止开放;<br>不能                          | 输展性     |      | >               |
| 47.(6分)<br>(1) 施迅电想;<br>(2) 19路旧中                      | 对止埔庄法贝有联切<br>。(14.                   | वेथी.   |      |                 |
| (1) 成少安遇(1)<br>(1) 淡清章-1                               | ···································· |         |      | ÷               |
| (5) 截旧电谐乐                                              | 行且送有影响                               | ~       |      |                 |
| -                                                      | 1                                    | 2       | 3    | 4               |
| 5                                                      | 11                                   | 12      | 13   | 9               |
| 15                                                     | 16                                   | 17      | 18   | 19              |
|                                                        | -                                    | 20      |      | /               |
|                                                        | 零分                                   | 满分      | ×    | 提交              |

●批量阅卷模式:同电脑端操作,不再赘述

| 16:26 |       |          | ::                                                                                                    | ‼ 4G 🚧   |
|-------|-------|----------|----------------------------------------------------------------------------------------------------|----------|
| < 退出  | 43 (3 | ) 题 (满分2 | 2分)                                                                                                    | ••• •    |
| 0/7   | 进ノ    | 四评 均     | ゆう しょう しょう ほうしょう しょう しょう しょう しょう しょうしん しょうしん しょうしょう しょうしん しょうしん しょうしん しょうしん しょうしん しょうしん しょうしん しょうしん しょうしん しょうしん しょうしん しょうしん しょうしん しょうしん しょうしん しょうしん しょうしん しょうしん しょうしん しょうしん しょうしん しょう しょう しょうしん しょうしん しょうしん しょう しょう しょう しょう しょう しょう しょう しょう しょう しょう | හා දරු   |
| (3)   | 小月药   | 这派       |                                                                                                    |          |
| (3)   | 542   | 过速       |                                                                                                    |          |
| (3)   | 1.95  | sh )唐.   |                                                                                                    |          |
| (3)   |       |          |                                                                                                    |          |
| (3)   | *     | 过.遥.     |                                                                                                    |          |
| <     |       |          |                                                                                                    | >        |
| 全部选择  | 取消全选  |          |                                                                                                    | $(\neq)$ |
| 6     |       | ~        |                                                                                                    | 2        |
| 0     |       | 1        |                                                                                                    | 2        |
|       | 零分    | 满分       | ×                                                                                                    | 提交       |

●工具栏:打分间隔设置,批量阅卷、自动提交开启

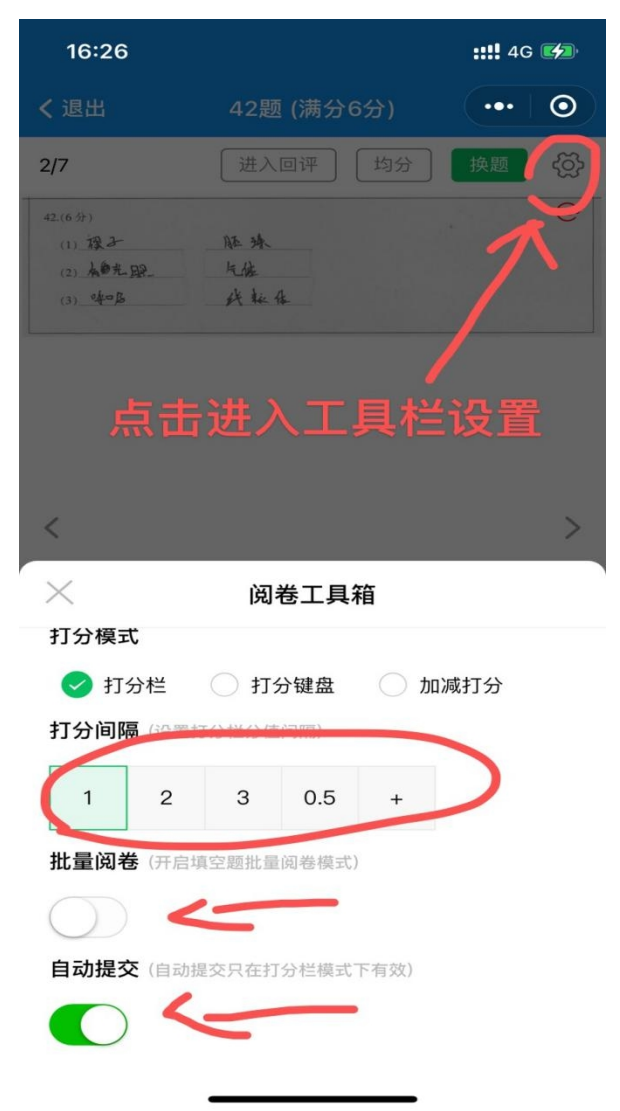

| 16:42                               |             |                |      | 4G 🚧         | 16:42                                       |
|-------------------------------------|-------------|----------------|------|--------------|---------------------------------------------|
| < 退出                                | 42          | :题 (满分6分)      | -    | • •          | < 退出                                        |
| 3/7                                 | 进           | 入回评 均          | 分 换题 | -<br>(\$}    | 3/7                                         |
| 42.(6分)<br>(1) 序集资<br>(2) 光電<br>(3) | 石製—<br>019番 | - A5 5%<br>-\$ |      | <sup>©</sup> | 42.(6.97)<br>(1) 19集等<br>(2) 於昭<br>(3) 一步中国 |
| <                                   |             |                |      | >            | <                                           |
|                                     |             | ~              | >    | <b>4</b>     | ×                                           |
| 0                                   | 1           | 2              | 3    | 4            |                                             |
| 0                                   |             |                |      |              | 1 优秀作答                                      |
| 0                                   | 5           |                | 6    |              |                                             |

●优秀作答、典型错误标记,异常卷申报

**请选择操作** 优秀作答 典型错误 添加批注 异常卷申报

42题 (满分6分) 进入回评 5分

AE 32 5後一事 -13\$1茶 ::!! 4G 🚧

••• •

# 附录:红河州教育云扫描 APP 下载及解压使用

下载

●电脑登录网址: <u>www.hheduc.com(IP地址: http://120.78.201.191)</u>,在右上角找到扫描 客户端下载链接,点击下载

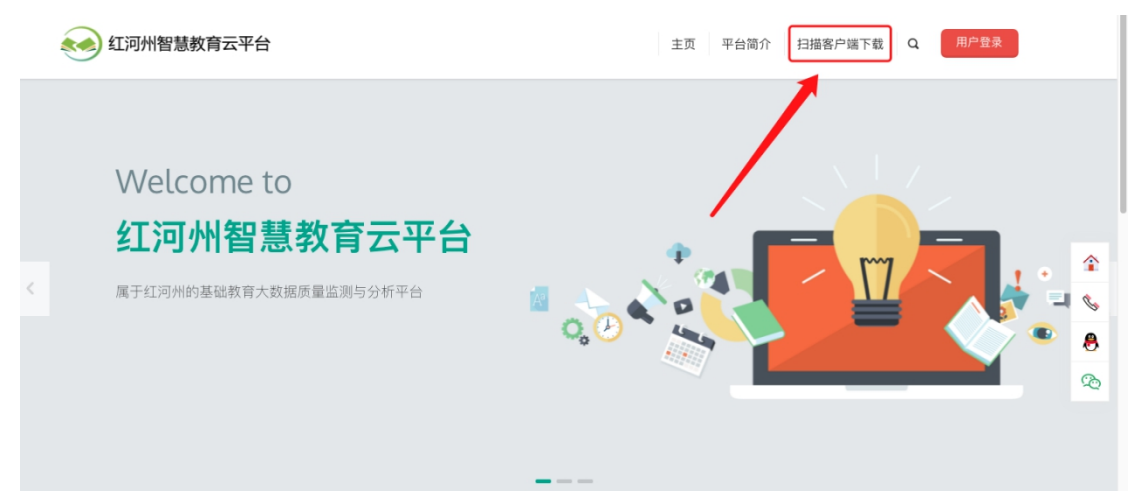

## 解压使用

●下载后,双击 install.exe 进行安装

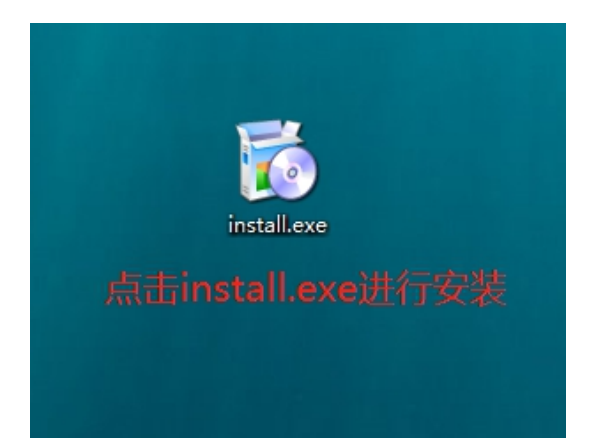

注: 若提示安全信息,点击"更多信息"展开,点击"运行"即可

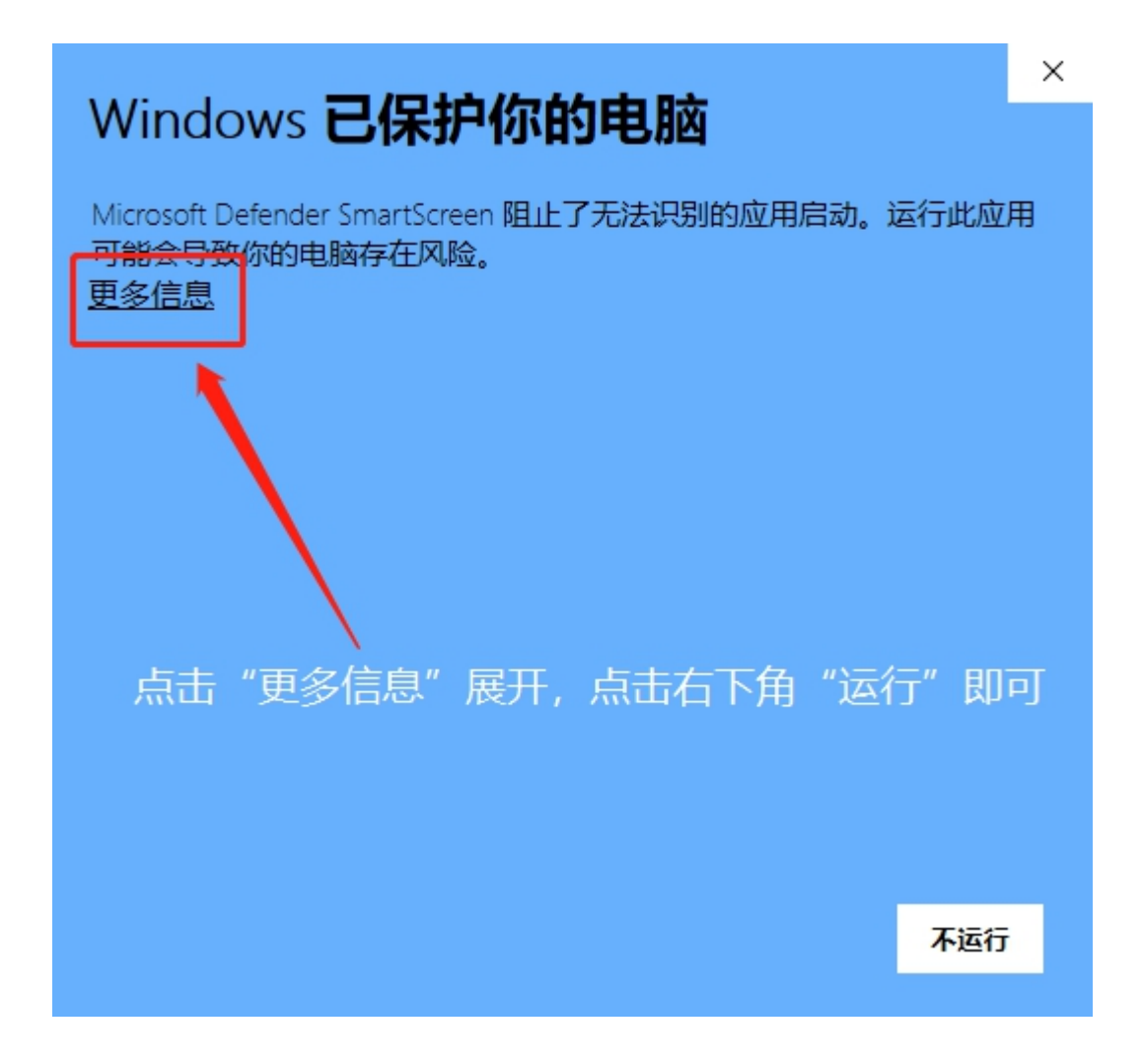

#### ●进入安装页面,根据提示操作即可

| 浩恒扫描客户端 安装程序 |   | 安装程序 - 扫描客户端        | ×         |
|--------------|---|---------------------|-----------|
| 安装程序 - 扫描客户端 | ^ | 欢迎使用 扫描客户端 安装向导。    | 占主下       |
| 安装文件夹        |   | WENG HARD IN CARDIN | 東田下一少     |
| 选择组件         |   |                     |           |
| 许可协议         |   |                     |           |
| 开始菜单快捷方式     |   |                     |           |
| 准备安装         |   |                     | l l       |
| ***          | × |                     |           |
|              |   |                     | 下一步(逐) 退出 |

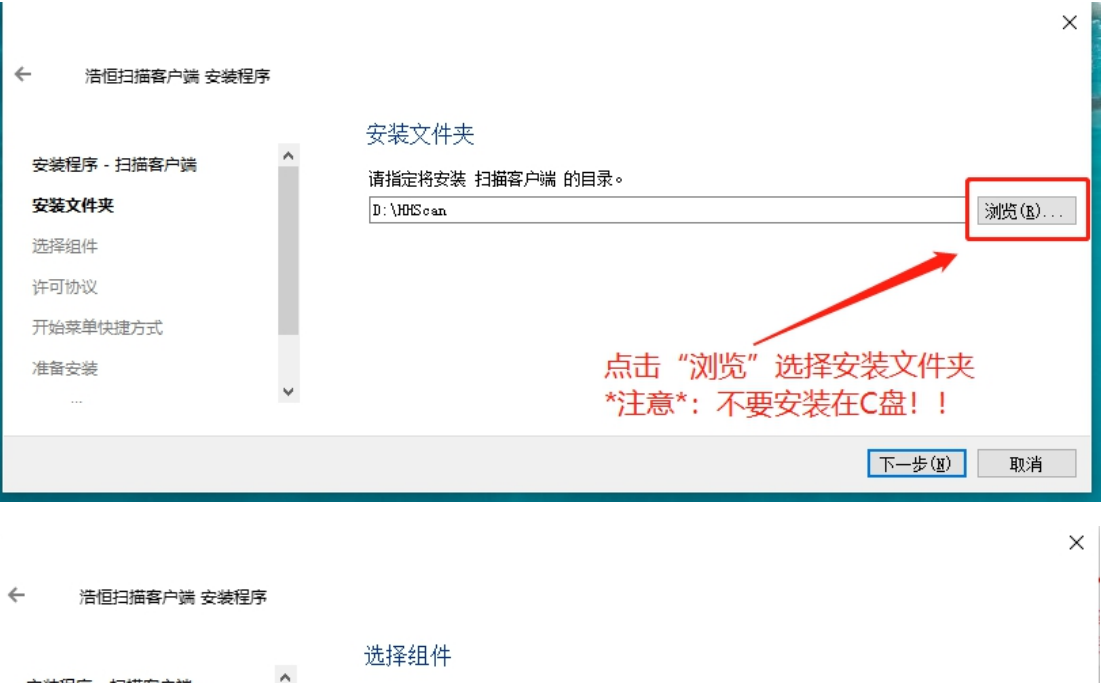

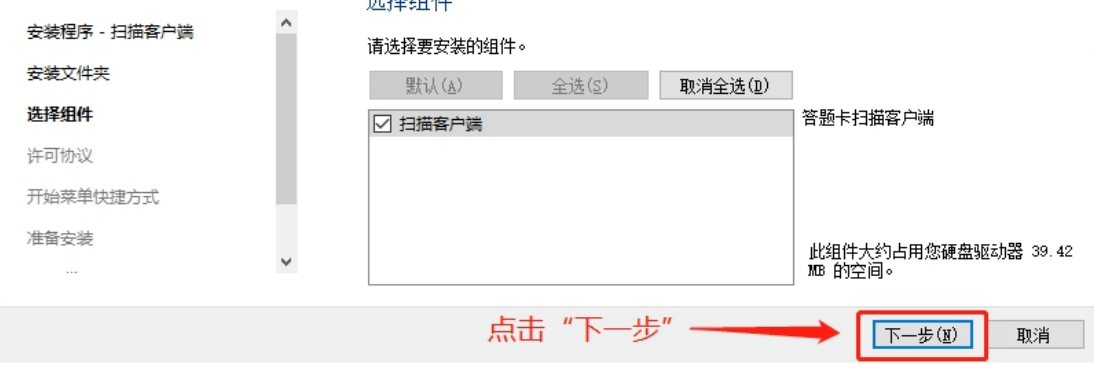

 $\times$ 

#### ← 浩恒扫描客户端 安装程序

#### 开始菜单快捷方式 安装程序 - 扫描客户端 选择您要在其中创建程序快捷方式的"开始"菜单。 您还可以输入名称以创建新目录。 安装文件夹 浩恒扫描客户端▌ 选择组件 360安全中心 ^ Accessibility 许可协议 Accessories 开始菜单快捷方式 Administrative Tools Maintenance 准备安装 Startup System Tools 点击"下一步"-下一步(11) 取消

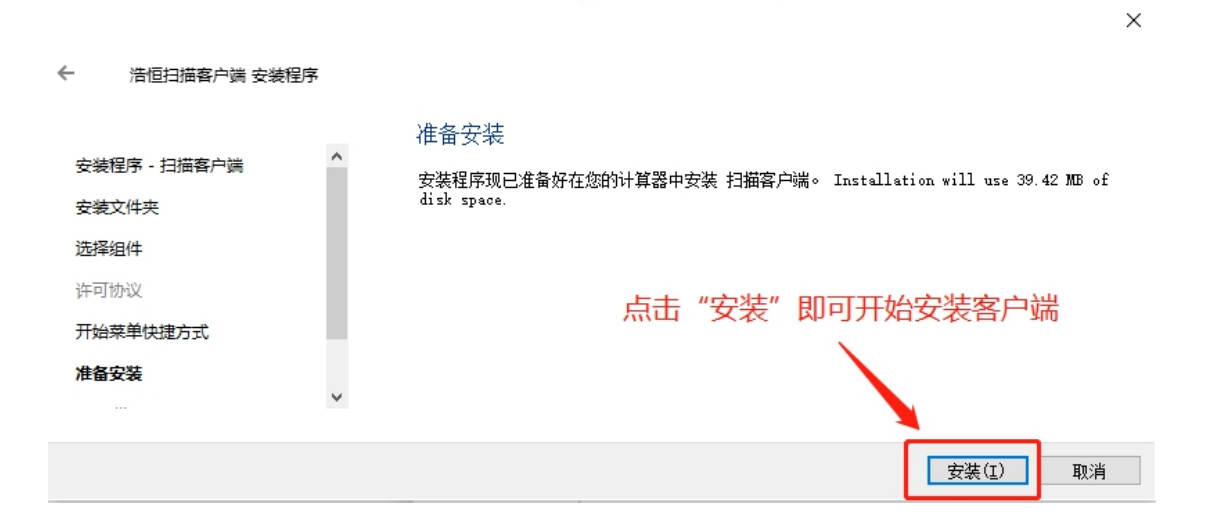

# 扫描客户端及扫描文件存储路径。

| → 新加卷 (D:) → HHScan →     |                  |                        |              | volution<br>volution<br>vol |              |
|---------------------------|------------------|------------------------|--------------|----------------------------------------------------------------------------------------------------|--------------|
| 名称                        | 修改日期             | 行抽答尸!<br><sup>美型</sup> | 师女表日求,<br>大小 | 该日求万女表时所远又忏兴                                                                                                    | ^            |
| 📙 imageformats            | 2021/6/7 23:51   | 文件夹                    |              |                                                                                                    |              |
| installerResources        | 2021/6/7 23:51   | 文件夹                    |              |                                                                                                    |              |
| platforms                 | 2021/6/7 23:51   | 文件夹                    |              |                                                                                                    |              |
| ScanFile                  | 2021/6/7 23:51   | 文件夹                    |              |                                                                                                    |              |
| Setting                   | 2021/6/7 23:51   | 又件失                    | ,            |                                                                                                    |              |
|                           | 2021/6/7 23:51   | 文件夹                    |              |                                                                                                    |              |
| components.xml            | 2021/6/7 23:51   | XML 文档                 | 1 KB         |                                                                                                    |              |
| CP3API.dll                | 2021/6/7 2:03    | 应用程序扩展                 | 124 KB       |                                                                                                    |              |
| InstallationLog.txt       | 2021/6/7 23:51   | 文本文档                   | 3 KB         |                                                                                                    |              |
| installer.dat             | 2021/6/7 23:51   | DAT 文件                 | 1 KB         |                                                                                                    |              |
| Kme_ImgFlt.dll            | 2021/6/7 2:03    | 应用程序扩展                 | 4,864 KB     |                                                                                                    |              |
| Kme_ImgFltForAutoPrev.dll | 2021/6/7 1:29    | 应用程序扩展                 | 4,864 KB     | 扫描图片及压缩包所在文件夹                                                                                                    |              |
| libeay32.dll              | 2019/12/21 21:18 | 应用程序扩展                 | 2,052 KB     |                                                                                                    |              |
| maintenancetool.dat       | 2021/6/7 23:51   | DAT 文件                 | 7 KB         |                                                                                                    |              |
| 🔯 maintenancetool.exe     | 2021/6/7 23:51   | 应用程序                   | 21,395 KB    |                                                                                                    |              |
| 🔊 maintenancetool.ini     | 2021/6/7 23:51   | 配置设置                   | 5 KB         |                                                                                                    |              |
| msvcp120.dll              | 2021/6/4 11:57   | 应用程序扩展                 | 445 KB       |                                                                                                    |              |
| network.xml               | 2021/6/7 23:51   | XML 文档                 | 1 KB         |                                                                                                    |              |
| PacsApIIF.dll             | 2021/5/28 18:55  | 应用程序扩展                 | 2,096 KB     |                                                                                                    |              |
| PccScnCommUI.dll          | 2021/6/7 20:12   | 应用程序扩展                 | 2,232 KB     |                                                                                                    |              |
| PnAutoPrvDlg.dll          | 2021/5/28 18:55  | 应用程序扩展                 | 1,922 KB     |                                                                                                    |              |
| PnDIBImage.dll            | 2021/5/28 18:55  | 应用程序扩展                 | 50 KB        |                                                                                                    |              |
| PnImaDev.dll              | 2021/5/28 18:55  | 应用程序扩展                 | 1 778 KB     |                                                                                                    | $\checkmark$ |